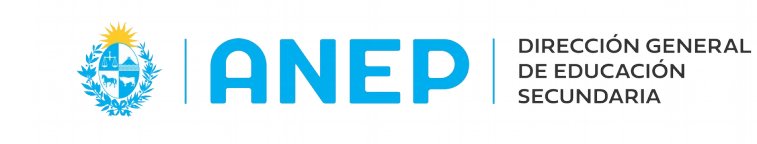

Versión: 1.0.0 - Fecha: 03/06/21 - MF

## **Registro de Vínculos Familiares de Estudiantes**

Se accede a través de la Ficha Estudiantil y se recomienda ingresar a través de **Confección de Grupos** (si bien puede hacerse desde la propia aplicación como desde cualquiera que permite el ingreso a la misma)

| <b>⊕</b> ⊺ANEP          |                                | General <del>-</del>         | Alumnos 🗸                 | Personal -    | - 1         | liceo 🚽  | Confecció  | n de Grupos | Q |
|-------------------------|--------------------------------|------------------------------|---------------------------|---------------|-------------|----------|------------|-------------|---|
| Grupos y Li:            | stas poi                       | r Curso y N                  | /lateria                  |               |             |          |            |             |   |
| Inicio:                 | 2021                           | [⊙м                          | arzo OJul                 | io            |             |          |            |             |   |
| Plan:                   | Reform                         | ulación 2006                 | ; 💌                       |               |             |          |            |             |   |
| Curso:                  | 5to.Div.                       | Ciencias Soc                 | iales y Hum               | nanidades 🗸   | Ī           |          |            |             |   |
| Turno:                  | 1E 💌                           |                              |                           |               |             |          |            |             |   |
| Materia:                | Todas las materias 💌 Teórico 💌 |                              |                           |               |             |          |            |             |   |
|                         | Grupos por Curso               |                              |                           |               |             |          |            |             |   |
|                         |                                |                              | Ver                       | sin Grupo 50  | .D.Hu       | ım. G. 1 | V 🖌        | ۳6          |   |
|                         | Nombre                         | e del alumno                 | Edad                      | Documento     | т.          | Grupo    |            | en Grupo    |   |
| 🙂 🜌                     | Gonzal                         | ez, Pedro                    | 16 1                      | 4567890       | D           | 50.D.H.  | um. G. 1   |             | 1 |
|                         | cha<br>cha                     | Juan<br>197 Maria            | 17 1                      | 2345678       | D           | 50.D.H.  | Jm. G. 1   |             | 2 |
| <b>.</b>                | Kodnyt                         | Jez, Mana                    | 10 .                      |               | 0           | 00.0.111 | JIII. G. 1 |             | 0 |
| Ficha Per               | sonal d                        | le Pedro G                   | ionzalez                  |               |             |          |            |             |   |
| Salud S                 | ocial                          | Perfil                       | Trayectoria<br>Deles sela | 5116 Ef.      |             |          |            | (a. Marcai  |   |
|                         |                                | ~                            | Primaria                  | KUA Formul    | <u>a 67</u> | Kesumen  | de Actuaci | on prom     |   |
| Datos persona           | les 🛛                          | <b>s</b> (6)                 |                           |               |             |          |            |             |   |
| Documento:              | UY C                           | Vinculos                     |                           |               |             |          |            |             |   |
| Credencial:<br>Fecha de | / -                            |                              |                           |               |             |          |            |             |   |
| nacimiento:             | 23/0                           | 6/2004 Sexc                  | · Masculine               | 0             |             |          |            |             |   |
| Domicilio:              | 2988                           | 8888 (Celula<br>N 712 ESO UD | ICAL MONT                 | EVIDEO        |             |          |            |             |   |
| Mail:                   | Pario 0                        | 1, 7 IA 100Q. JOI            | sens, mori 1              | u v Ale Aleur |             |          |            |             |   |
| Familiares:             |                                |                              |                           |               |             |          |            |             |   |
| Nombre                  | Completo                       | Vínculo                      | Fecha pacim               | iento Teléf   | 2000        |          |            |             |   |
| nombre (                | o o mpre co                    | THUND                        | . eena naem               | iento relet   | 0110/3      |          |            |             |   |

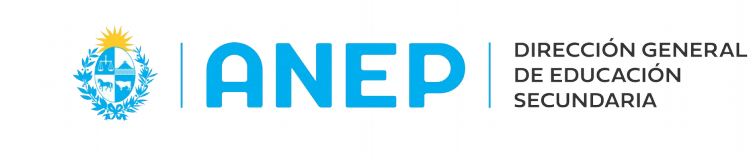

Al ingresar en el ícono se les despliega la siguiente pantalla

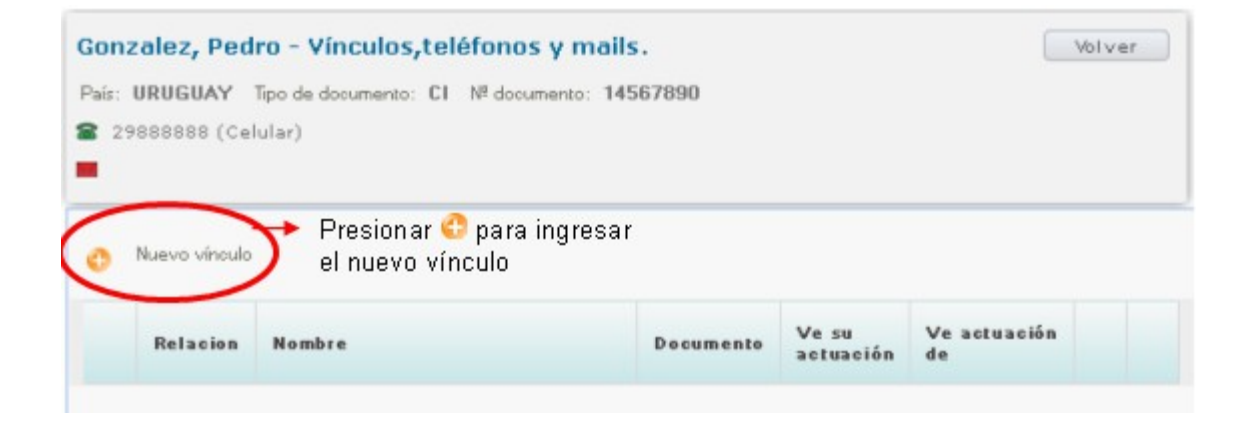

Debe seleccionar el tipo de vínculo de la persona a ingresar con el alumno

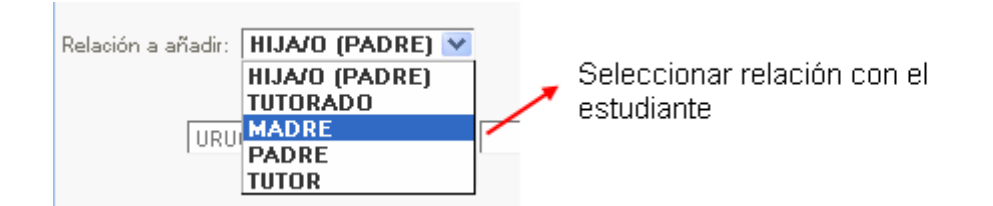

|        | 11111212<br>CI 💙 | MADRE del Estudiante | 11/05/78 F |
|--------|------------------|----------------------|------------|
| Añadir |                  |                      |            |

Una vez agregado el registro, deberá:

- Marcar si la persona vinculada podrá visualizar la Actuación del Alumno
- Agregar Teléfono(s)
- Agregar Correo electrónico

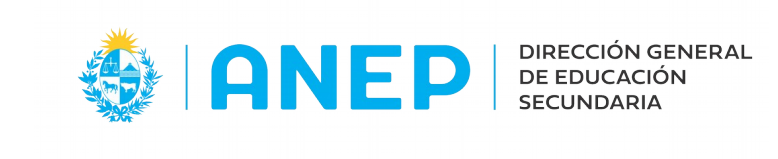

| <ul> <li>MADRE MADRE del Estudiante</li> <li>1) Si la persona es la habilitada para ver la actuación del alumno</li> <li>2) Presionar el (cono a para agregar los teléfonos</li> </ul>                                   |                                                    | Neracion                                                            | Nombre                                                                       |                                        | Documento                                       | ve st                                  |                             |               |
|----------------------------------------------------------------------------------------------------|----------------------------------------------------|---------------------------------------------------------------------|------------------------------------------------------------------------------|----------------------------------------|-------------------------------------------------|----------------------------------------|-----------------------------|---------------|
| <ul> <li>MADRE MADRE del Estudiante</li> <li>1) Si la persona es la habilitada para ver la actuación del alumno</li> <li>2) Presionar el (cono a para agregar los teléfonos</li> </ul>                                   |                                                    |                                                                     |                                                                              |                                        |                                                 |                                        |                             |               |
| <ul> <li>1) Si la persona es la habilitada para ver la actuación del alumno</li> <li>2) Presionar el (cono actuación del alumno la para agregar los teléfonos</li> </ul>                                                 | ,                                                  | MADRE                                                               | MADRE del Estudiante                                                         |                                        | 11111212                                        | Y.                                     | /                           |               |
| 3) Presionar el (cono<br>para agregar el correo                                                                                                    |                                                    |                                                                     | <b>1)</b> Si la pers<br>habilitada p<br>actuación c                          | sona es la<br>ara ver la<br>lel alumno | 2) Presi<br>S para<br>teléfono<br>3) P          | ionar el<br>a agreg:<br>Is<br>Presiona | ícono<br>ar los<br>r el íco | na. <b>=</b>  |
| electrónico<br>I ingresar en el ícono 🕿 completa los datos y luego presiona 🗔 para guardar                                                                                                    | l ingresa                                          | ar en el ícono                                                      | o 🕿 completa los d                                                           | datos y lue                            | para<br>elec<br>go presiona                     | a agrega<br>trónico                    | ar el co<br>bara gua        | rreo<br>ardar |
| electrónico<br>I ingresar en el ícono 🕿 completa los datos y luego presiona 🖙 para guardar                                                                                                    | I ingresa                                          | ar en el ícono                                                      | o 🕿 completa los o<br>del Estudiante                                         | datos y lue                            | para<br>elec<br>go presiona                     | a agrega<br>trónico                    | ar el co<br>para gua        | ardar         |
| electrónico I ingresar en el ícono so completa los datos y luego presiona so para guardar MADRE MADRE del Estudiante                                                                                                    | Al ingresa<br>X MA<br>eléfonos                     | ar en el ícono<br>DRE MADRE<br>de MADRE d                           | completa los del Estudiante                                                  | datos y lue                            | para<br>elec<br>go presiona                     | a agrega<br>trónico                    | ar el co<br>bara gua        | ardar         |
| electrónico I ingresar en el ícono 🝙 completa los datos y luego presiona 🗐 para guardar MADRE MADRE del Estudiante  Eléfonos de MADRE del Estudiante  Eléfonos Celular 💽 🐑 🕞 Guardar                                     | Al ingresa<br>X MA<br>eléfonos<br>luevo<br>elefono | ar en el ícono<br>adre Madre<br>de MADRE d<br>Celular 💌 c           | e completa los d<br>del Estudiante                                           | datos y lue                            | para<br>elec<br>go presiona<br>2<br>2<br>Cerrar | a agrega<br>trónico                    | ar el co<br>para gua        | ardar         |
| electrónico I ingresar en el ícono completa los datos y luego presiona para guardar MADRE MADRE del Estudiante  eléfonos de MADRE del Estudiante  eléfono Celular Celular Cerrar  Tipo Número Descripció Guardar cambios | Al ingresa<br>MA<br>eléfonos<br>luevo<br>elefono   | ar en el ícono<br>ADRE MADRE<br>de MADRE d<br>Celular V (<br>Número | o a completa los o<br>del Estudiante<br>el Estudiante<br>Descripció, Guardar | datos y lue<br>1111121<br>ar           | para<br>elec<br>go presiona<br>2<br>2<br>Cerrar | a agrega<br>trónico                    | ar el co<br>bara gua        | ardar         |

X MADRE MADRE del Estudiante 11111212

Si tuvieran que cambiarlo o agregar otro, ingresan en el ícono y sobreescriben, eliminan y agregan otro o agregan uno nuevo además del ya existente y guardan

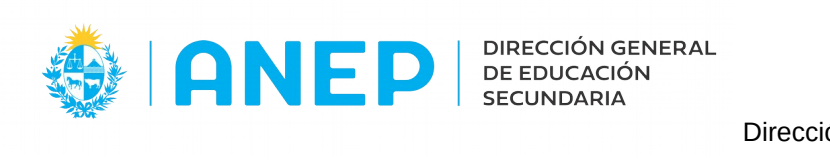

| Al i         | ngresar en e                  | el ícono 🛛 💻                       | se agrega el c                       | correo electr            | ónico              | 屋 para | guard | lar    |
|--------------|-------------------------------|------------------------------------|--------------------------------------|--------------------------|--------------------|--------|-------|--------|
|              | Direcciones<br>Nuevo Corre    | o Genérico 💙                       | MADRE del Estu                       | diante                   | Guardar            |        | 嗕     | Cerrar |
|              | Тіро                          | Dirección                          |                                      | G                        | uardar cambios     |        |       |        |
|              | Genérico                      | madre@gmail.                       | com                                  |                          |                    |        |       |        |
| Par<br>El ": | a volver a la<br>sobre" queda | pantalla origin<br>ará verde (sign | al se presiona<br>iifica que tiene d | F Cerra<br>latos de corr | r<br>eo electrónic | 0)     |       |        |
|              | × MADRE                       | MADRE del Est                      | udiante                              | 111112                   | 12                 | 8      |       |        |

Este procedimiento deberá repetirse tantas veces como vínculos quieran agregarle al estudiante

Finalmente al ingresar a la pantalla inicial de la Ficha Estudiantil, le aparecerán los datos tanto del estudiante como de sus referentes

| <u>Datos personales</u> | 📝 💰 🐔                              |                    |                  |             |          |  |  |  |  |
|-------------------------|------------------------------------|--------------------|------------------|-------------|----------|--|--|--|--|
| Documento:              | UY CI 1456                         | 7890               |                  |             |          |  |  |  |  |
| Credencial:             |                                    |                    |                  |             |          |  |  |  |  |
| Fecha de<br>nacimiento: | 23/06/2004 Sexo: Masculino         |                    |                  |             |          |  |  |  |  |
| Teléfonos:              | 29888888 (                         | 29888888 (Celular) |                  |             |          |  |  |  |  |
| Domicilio:              | RINCON 712 ESQ. JUNCAL, MONTEVIDEO |                    |                  |             |          |  |  |  |  |
| Mail:                   | Mail:                              |                    |                  |             |          |  |  |  |  |
| <u>Familiares:</u>      |                                    |                    |                  |             |          |  |  |  |  |
| Nombre Co               | mpleto                             | Vínculo            | Fecha nacimiento | Teléfonos   |          |  |  |  |  |
| MADRE de                | l Estudiante                       | MADRE              | 11/05/1978       | 090111111 ( | Celular) |  |  |  |  |
| PADRE del               | Estudiante                         | PADRE              | 18/02/1979       | 090212121 ( | Celular) |  |  |  |  |

IMPORTANTE: Si el alumno es menor de edad, por lo menos uno de los vínculos debe ser su responsable legal : Padre – Madre – Tutor